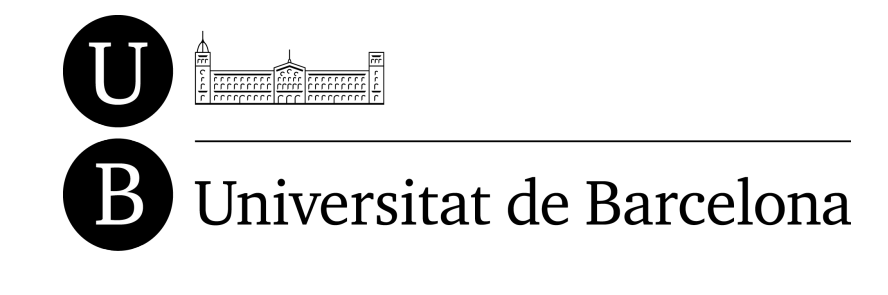

UNIVERSITAT DE BARCELONA

# GUIA D'ÚS DE LES PLANTILLES EN LIBREOFFICE

**RECURSOS DOCENTS ACCESSIBLES – FASE 2** 

## ADAPTABIT

2011 PID\_UB/04

VERSIÓ: SETEMBRE DE 2012

## 1. Presentació

Aquest document és una introducció a la utilització de les plantilles creades per al projecte de "Recursos docents accessibles\_2011 PID\_UB/04".

## 2. Introducció

Per a la realització dels documents docents existeixen tres tipus de plantilles: la plantilla per a manuals o temaris, la plantilla per a exercicis o exàmens i, finalment, la plantilla per fer presentacions.

#### 2.1 LIBREOFFICE WRITER

Per elaborar un manual, temari, exercici o examen d'alguna assignatura concreta caldrà obrir el document de la plantilla amb la versió de *LibreOffice Writer* de la qual es disposi. A més, serà necessari utilitzar els diferents estils del processador de textos.

#### 2.2 LIBREOFFICE IMPRESS

Per obrir la plantilla de presentació amb LibreOffice Impress caldrà fer-ho a partir de l'assistent de creació.

*Atenció!* Per a que es visualitzi l'assistent cal tenir-lo activat a través del menú: *Herramientas > Opciones > LibreOffice Impress > General > Nuevo Documento > Iniciar con asistente* 

Al pas 1, ens apareixerà l'assistent. Llavors, cal prèmer *De plantilla > Presentació UB > Siguiente*.

| Asistente: Presentaciones (Presentació_UB)                                                |                                                   |
|-------------------------------------------------------------------------------------------|---------------------------------------------------|
| 1.                                                                                        |                                                   |
| Tipo<br>O Presentación vacía                                                              | Tema 1 Títol tema                                 |
| <ul> <li><u>De plantilla;</u></li> <li>Abrir una presentación <u>e</u>xistente</li> </ul> | Eisse iyam eiit – Assign atura<br>Ciris 2000-2000 |
| Presentaciones  Presentació_UB  Presentació_UB                                            | Docent Nom Cognom                                 |
| Recomendación de una estrategia                                                           | Previsualización                                  |
|                                                                                           | <u>No</u> volver a mostrar este asistente         |
| Ayuda Cancelar << <u>R</u> egr                                                            | resar <u>Siguiente &gt;&gt;</u> <u>C</u> rear     |

Al pas 2 ens apareixen els diferents estils que es poden aplicar a la diapositiva però que deixarem igual i premerem *Siguiente* una altra vegada.

| Asistente: Presentaciones (Presentació_UB)                             |                                                                  |
|------------------------------------------------------------------------|------------------------------------------------------------------|
| 2.                                                                     |                                                                  |
| Elija un <u>e</u> stilo de diapositiva                                 | 0                                                                |
| Fondos de presentación 🛛 👻                                             | Tema 1 Tîtol tema 🔍                                              |
| <original><br/>Agua<br/>Anotador<br/>Azul claro y destellos</original> | Ense nyament- Assignatura<br>Cris 2000-2000<br>Docent Nom Cognom |
| ⊙ <u>O</u> riginal O P <u>a</u> ntalla                                 | Care 2022 2022 das igas las s formas 1                           |
| ○ <u>T</u> ransparencia ○ <u>D</u> iapositiva Pr ○ <u>P</u> apel       | evisualización                                                   |
| Ayuda Cancelar << <u>R</u> egresar                                     | <u>Siguiente &gt;&gt;</u> <u>C</u> rear                          |

Al pas 3, es poden caracteritzar les transicions entre les diapositives. Per garantir una òptima accessibilitat al document, caldrà desactivar totes aquestes opcions. Seguirem prement *Siguiente*.

| Asistente: Presentaci        | ones (Presenta | ació_UB)         |                                                                  | × |
|------------------------------|----------------|------------------|------------------------------------------------------------------|---|
| 3.                           |                | :=               |                                                                  |   |
| Elija transición de diaposit | iva            |                  |                                                                  |   |
| <u>E</u> fecto               | Sin efecto     | *                | Tema 1 Tîtol tema 🚳                                              |   |
| Vel <u>o</u> cidad           | Media          | ~                |                                                                  |   |
| Elija el tipo de presentació | in             |                  | Ensenvament – Asskynatura<br>Cris 2000-2000<br>Docent Nom Cognom |   |
| 🔘 <u>A</u> utomático         |                |                  |                                                                  |   |
| Duració <u>n</u> página      | 00:00:10       | *                | Can 3123 2122 Antynia c Ian 1                                    |   |
| <u>D</u> uración pausa       | 00:00:10       | *                | Previsualización                                                 |   |
| Mostrar logotipo             | )              |                  |                                                                  |   |
| Ayuda                        | Cancelar       | << <u>R</u> egre | esar <u>Siguiente &gt;&gt;</u> <u>C</u> rear                     |   |

En el pas 4, deixarem les respostes en blanc i premerem Siguiente.

| Asistente: Presentaciones (Presentació_UB)                    |
|---------------------------------------------------------------|
| 4.                                                            |
| Nombre sus ideas principales                                  |
| ¿Cuál es su nombre o el nombre de su empresa?                 |
|                                                               |
| ¿Cuál es la temática de su presentación?                      |
| ¿Otras ideas a presentar?                                     |
|                                                               |
| Ayuda     Cancelar     << Regresar     Siguiente >>     Crear |

En el pas 5, podrem definir quines diapositives volem que apareguin a la nostra presentació. Es recomana que la primera vegada que s'utilitzi la plantilla se seleccionin totes per veure el document de manera correcte. Finalment, haurem de prémer *Crear*.

| Asistente: Presentaciones (Presentació_UB) | $\mathbf{X}$                                                       |
|--------------------------------------------|--------------------------------------------------------------------|
| 5                                          | 0 0 0                                                              |
| Elija las páginas que desee                | Tema 1 Tîtol tema 👫                                                |
|                                            | Eise iyan eit- Assign atura<br>Ciis 2000-2000<br>Docent Nom Cognom |
|                                            | Ze 20222 degeleriter 1<br>✓ Previsualización                       |
| Crear resumen                              |                                                                    |
| Ayuda Cancelar << <u>R</u> egree           | sar Siguiente >>                                                   |

## 3. Metadades (Writer i Impress)

A tots els documents creats se'ls haurà d'aplicar un conjunt de metadades com ara: el títol del document, l'autor, la data, etc. Per a poder-les introduir s'han de seguir els següents passos:

Al menú *Archivo* caldrà clicar sobre la pestanya de *Propiedades*. Se'ns obrirà una finestra on podrem posar diferents tipus de metadades a la pestanya de *Descripción* com ara el títol del document, paraules claus o comentaris.

| Propiedades de Sin     | nombre1                       |          |           |                  | ×       |
|------------------------|-------------------------------|----------|-----------|------------------|---------|
| General Descripción    | Propiedades personalizadas    | Internet | Seguridad | Estadísticas     |         |
| Iitulo                 | Model per a manuals i temaris |          |           |                  |         |
| Te <u>m</u> a          |                               |          |           |                  |         |
| <u>P</u> alabras clave |                               |          |           |                  |         |
| ⊆omentarios            |                               |          |           |                  |         |
|                        | Aceptar                       | Cancelar | Ауцо      | ia <u>R</u> esta | ablecer |

Per a poder donar autoria al document, caldrà anar a la pestanya de *Propiedades personalizadas* i mirar si ens apareix una de nom *Propietario*, o en cas contrari crear-la.

| ropiedades        |   |         |   |               |                        | <br>    |
|-------------------|---|---------|---|---------------|------------------------|---------|
| Nombre            |   | Tipo    |   | Valor         |                        |         |
| AppVersion        | * | Texto   | ~ | 12.0000       |                        | <br>] ^ |
| Propietario       | ~ | Texto   | ~ | Universitat d | e Barcelona            |         |
| DocSecurity       | ~ | Número  | ~ | 0             |                        | <br>]   |
| HyperlinksChanged | ~ | Si o no | ~ | 🔘 Sí          | No                     | ]       |
| LinksUpToDate     | ~ | Si o no | ~ | 🔘 Sí          | 💿 No                   |         |
| ScaleCrop         | * | Si o no | ~ | 🔘 Sí          | <li>No</li>            |         |
| ShareDoc          | ~ | Si o no | ~ | 🔘 Sí          | <ul> <li>No</li> </ul> |         |
|                   |   |         |   |               |                        | ~       |

## 4. Conversió

#### 4.1 LIBREOFFICE WRITER

Un cop elaborades les diferents plantilles amb Writer, caldrà convertir-les en documents accessibles per mitjà de l'assignació de plantilles. Per poder realitzar aquest pas caldrà seguir les següents indicacions:

Atenció! Guardeu una còpia del document abans d'assignar aquestes plantilles.

Primer de tot caldrà disposar de l'aplicació pertinent per assignar plantilles. Per això, cal anar a la següent adreça i descarregar-se l'aplicació:

<u>http://extensions.libreoffice.org/extension-center/template-changer</u>

Un cop descarregada, cal obrir, executar i instal·lar.

Posteriorment, caldrà comprovar si s'ha instal·lat correctament a través del menú *Archivo > Plantilla > Asignar Plantilla (documento actual)*.

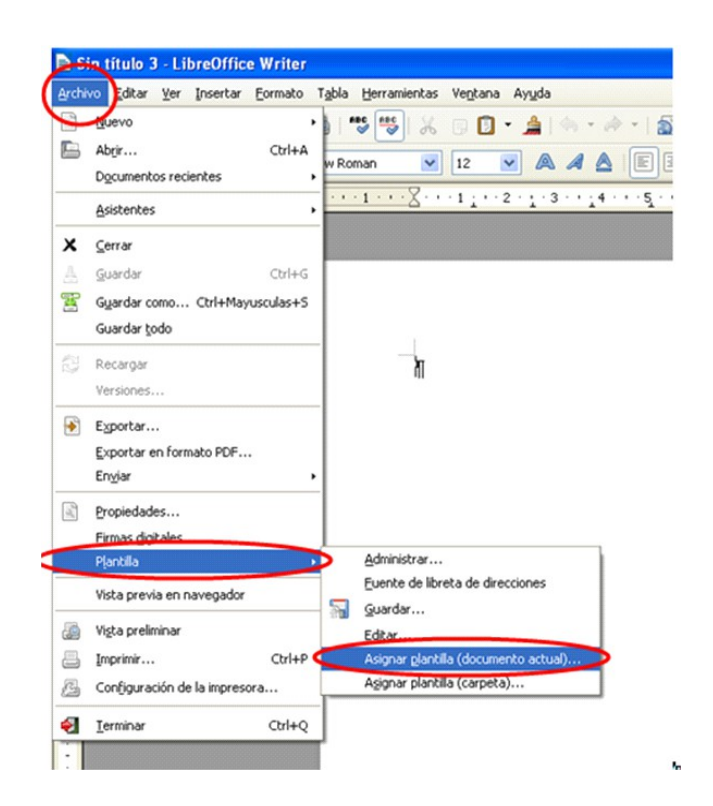

En aquest moment s'haurà de seleccionar la plantilla desitjada: per exemple Baixa visió 1 o Baixa visió 2.

#### 4.2 LIBREOFFICE IMPRESS

Pel que fa referència a les plantilles amb *Impress* també podrem convertir els documents en documents accessibles per a baixa visió.

Es pot configurar a través de l'assistent de creació o un cop haguem acabat la nostra presentació.

Al pas 2 de l'assistent de creació, a través de *Fondos de presentación* ens permet seleccionar el tema que vulguem triar.

Si ja tenim la plantilla oberta, caldrà anar a Ver > Panel de tareas.

Ens apareixerà una finestra al lateral dret de la pantalla on podrem triar els temes per a convertir els documents.

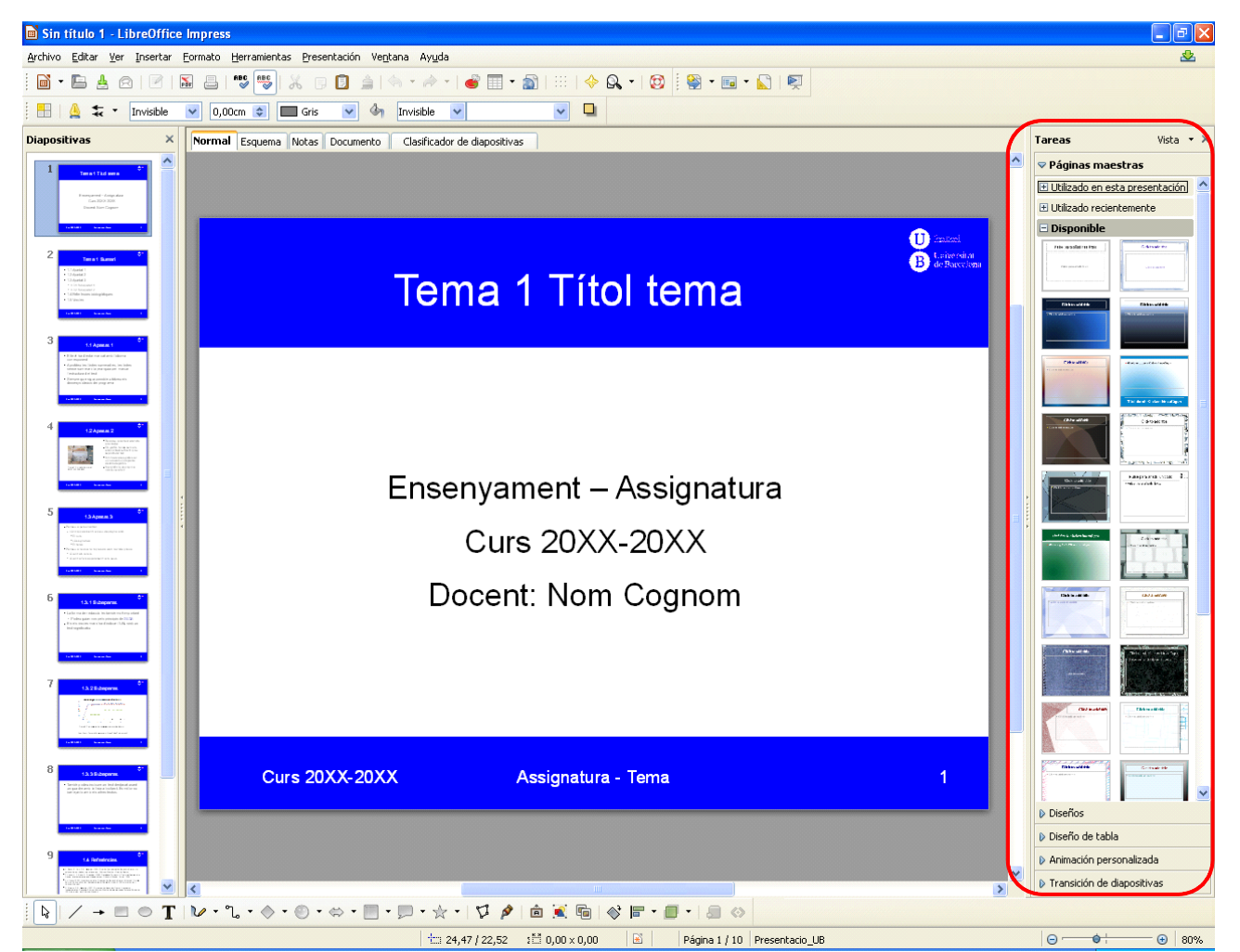

### 5. Instal·lació

Per a poder utilitzar aquestes plantilles a casa caldrà seguir una sèrie de passos.

Pel que fa referència a Impress, caldrà copiar l'arxiu a la següent ruta:

• C:\Archivos de programa\LibreOffice 3.5\share\template\es\presnt

| 🚞 presnt                                                                                            |                        |        |                                           |          |  |  |
|----------------------------------------------------------------------------------------------------|------------------------|--------|-------------------------------------------|----------|--|--|
| <u>A</u> rchivo <u>E</u> dición <u>V</u> er <u>Eavoritos H</u> erran                                | nientas Ay <u>u</u> da |        |                                           | <b>1</b> |  |  |
| 🕞 Atrás 👻 💮 – 🏂 🔎 Búsqueda 🎼 Carpetas 🔢 –                                                           |                        |        |                                           |          |  |  |
| Dire <u>c</u> ción 🗁 C:\Archivos de programa\LibreOffice 3.5\share\template\es\presnt               |                        |        |                                           |          |  |  |
|                                                                                                    | Nombre 🔺               | Tamaño | Тіро                                      |          |  |  |
| Tareas de archivo y carpeta 🙁                                                                       | Presentació_UB.otp     | 209 KB | Plantilla de presentación de OpenDocument | 2        |  |  |
| 👩 Crear nueva carpeta                                                                               | prs-novelty.otp        | 52 KB  | Plantilla de presentación de OpenDocument | 2        |  |  |
| 🔕 Publicar esta carpeta en Web                                                                      | in prs-strategy.otp    | 66 KB  | Plantilla de presentación de OpenDocument | 2        |  |  |
| 😡 Compartir esta carpeta                                                                            |                        |        |                                           |          |  |  |
|                                                                                                    |                        |        |                                           |          |  |  |
| Otros sitios                                                                                        |                        |        |                                           |          |  |  |
|                                                                                                    |                        |        |                                           |          |  |  |
| 🛅 es                                                                                                |                        |        |                                           |          |  |  |
| Mis documentos                                                                                      |                        |        |                                           |          |  |  |
| Documentos compartidos                                                                              |                        |        |                                           |          |  |  |
| 😼 Mi PC                                                                                             |                        |        |                                           |          |  |  |
| ຢ Mis sitios de red                                                                                 |                        |        |                                           |          |  |  |
|                                                                                                    |                        |        |                                           |          |  |  |
| Detalles                                                                                            |                        |        |                                           |          |  |  |
| <b>presnt</b><br>Carpeta de archivos<br>Fecha de modificación: lunes, 02 de<br>julio de 2012, 12:20 |                        |        |                                           |          |  |  |
|                                                                                                    |                        |        |                                           |          |  |  |
|                                                                                                    |                        |        |                                           |          |  |  |
|                                                                                                    |                        |        |                                           |          |  |  |
|                                                                                                    | <                      |        |                                           | >        |  |  |

Pel que fa referència a les plantilles de "baixa visió", caldrà copiar els arxius a la següent ruta:

• C:\Users\XXX\AppData\Roaming\LibreOffice\3\user\template on XXX és el nom de l'usuari actual, per exemple C:\Users\Maria\AppData..